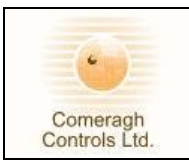

# iCon

## **Installation Manual**

Title Page

© 2006 Comeragh Controls Ltd

No part of this document may be reproduced by any process without the prior written permission from Comeragh Controls Ltd.

The information in this document is provided for reference only. While every effort has been made to make sure it is accurate and complete, Comeragh Controls Ltd does not accept any liability arising out of the application or use of the information or products described herein. Moreover, Comeragh Controls Ltd reserves the right to alter specifications or procedures without notice.

This document may contain or refer to information or products protected by copyright or patents and does not convey any license under the patent rights of Comeragh Controls Ltd nor the rights of others.

All products referred herein are trademarks of their respective owners.

#### **Publication details:**

*Title:* iCon Heating Control System - Installation Manual *Issue:* Ver 13.2 *Issue Date:* 6-7-07 *Part Number:* CC-iConIM

#### **Produced by:**

Product Support Department Comeragh Controls Ltd Upper Irish Town Clonmel Co. Tipperary

WARNING!

### DO NOT ATTEMPT TO INSTALL THE ICON WITHOUT SWITCHING OFF THE ELECTRICAL SUPPLY.

#### A QUALIFIED ELECTRICIAN AND/OR PLUMBER SHOULD CARRY OUT INSTALLATION OF THE ICON.

#### POWER MUST BE DISCONNECTED BEFORE OPENING THE I/O CONTROLLER ENCLOSURE.

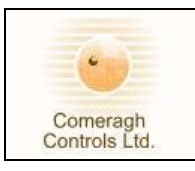

## iCon - Intelligent Control for Heating Systems

### **TABLE OF CONTENTS**

| 1.         | Introduction                                                              | 4                |
|------------|---------------------------------------------------------------------------|------------------|
| 2.         | System Wiring                                                             | 5                |
|            | 2.1 Communication Wiring                                                  | 5                |
|            | 2.1.1 Communication Wiring Layout                                         | 5                |
|            | 2.1.2 Cable Type<br>2.1.3 Communication Connection Bin Oute               | 6                |
|            | 2.1.5 Communication Connection – Fin Outs                                 | 6                |
| ,          | 2.2 Logia I/O Unit Wiring                                                 | 7                |
|            | 2.2 Logic DO Unit withing                                                 | 7                |
|            | 2.2.2 Wiring a Logic Box with no Sensors or console                       | 8                |
|            | 2.2.3 Wiring Inputs                                                       | 8                |
|            | 2.2.4 Addressing I/O Module                                               | 9<br>10          |
| •          |                                                                           | 10               |
| 3.         | Engineering Mode                                                          | 11               |
| •          | 3.1 Accessing Engineering Mode                                            | 11               |
|            | 3.2 Output Relay Manual Override                                          | 12               |
|            | 3.3 Moving between I/O Logic Box 1- 8                                     | 12               |
|            | 3.4 Output - Relay Configuration                                          | 13               |
|            | 3.5 View Status of Inputs                                                 | 18               |
| 4.         | Weather Compensation                                                      | 19               |
| 1          | Level 2: Manifold Flow Control External Probe & 0-10v Modulating Actuator | 20               |
| 5          | Communication _ Diagnostics Function                                      | <u>-</u> 0<br>22 |
| 5.         | Communication – Diagnostics Function                                      | 22<br>71         |
| 0.<br>7    | T arameter Eau – Diagnostics T uncuon                                     | 24               |
| 7.         | Exit Engineering/ Diagnostic Mode                                         | 24               |
| 8.         | Programming Thermostat                                                    | 25               |
| 1          | 8.1 Setting the Sensor Type (At Console )                                 | 25               |
| 1          | 8.2 Setting the Zone Number                                               | 26               |
| :          | 8.3 Setting to I/O Pipe Stat                                              | 26               |
| 1          | 8.4 Setting to Exterior (For weather Compensation)                        | 26               |
| :          | 8.5 Calibration                                                           | 27               |
| :          | 8.6 Attaching an External Probe                                           | 27               |
| :          | 8.7 Stat Symbols                                                          | 28               |
|            | 8.7.1 Home Owner (Normal Mode) Icons                                      | 28               |
|            | 8.7.2 Stat Symbols - Engineering Mode Icons                               | 29               |
| <b>9</b> . | Set Time                                                                  | 30               |
| 10.        | . Set Service Date                                                        | 30               |
| 11.        | Vacation Activation                                                       | 31               |
| 1          | Setting Vacation Date in Console                                          | 31               |

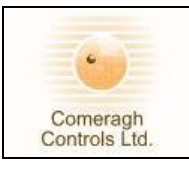

## iCon - Intelligent Control for Heating Systems

| Ac  | ctivating Vacation Through Phone        | 32 |
|-----|-----------------------------------------|----|
| W   | iring Phone Activation                  | 32 |
| 12. | Connecting PC to a RS485 Serial Adaptor | 33 |
| 13. | System Download                         | 34 |
| 14. | System Reset                            | 35 |
| 15. | System Erase                            | 35 |
|     |                                         |    |

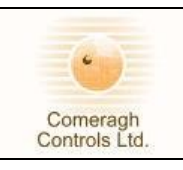

### 1. Introduction

#### 1.1 Scope

The scope of this document covers the installation of the iCon Heating Control System.

#### 1.2 Purpose

The purpose of the document is to provide the relevant information to enable the distributor install the iCon Heating Control System.

#### **<u>1.3</u>** Product Description

The *iCon* is a complete heating & hot water management system. The system controls energy sources such as a boiler, geothermal pump, and solar panels through to energy exchangers such as underfloor heating, radiators and hot water cylinder in a single package. Management is from a central console, which schedules up to 32 zones.

#### 1.4 System Components

The system comprise of the following components

| System Component   | Model  | Description                                                  |  |
|--------------------|--------|--------------------------------------------------------------|--|
|                    | Number | _                                                            |  |
| Console            | CC757  | The Console is the central point of control and programming. |  |
| Thermostat         | CC762  | Serial Thermostats monitor temperature in a zone and         |  |
|                    |        | communicate over a wired serial network.                     |  |
| I/O Controller or, | CC771  | The I/O Controller is the wiring point to all pumps, 2 port  |  |
| Logic Controller   |        | valves, actuators etc.                                       |  |

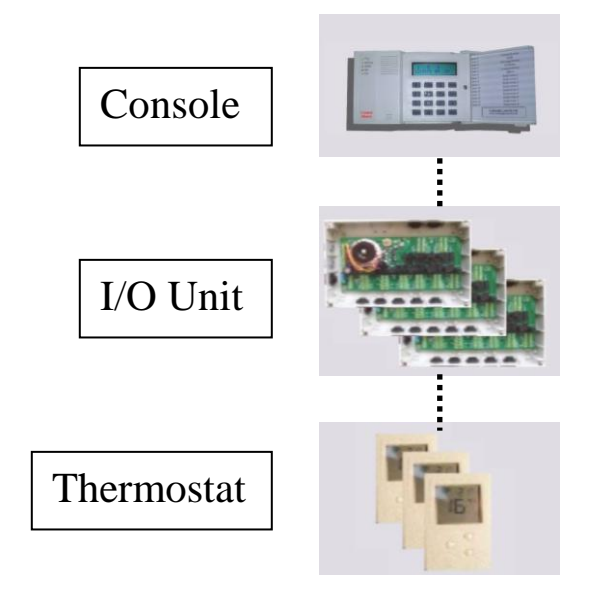

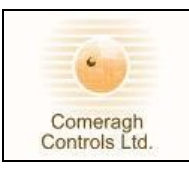

### 2. System Wiring

### 2.1 Communication Wiring

### 2.1.1 Communication Wiring Layout

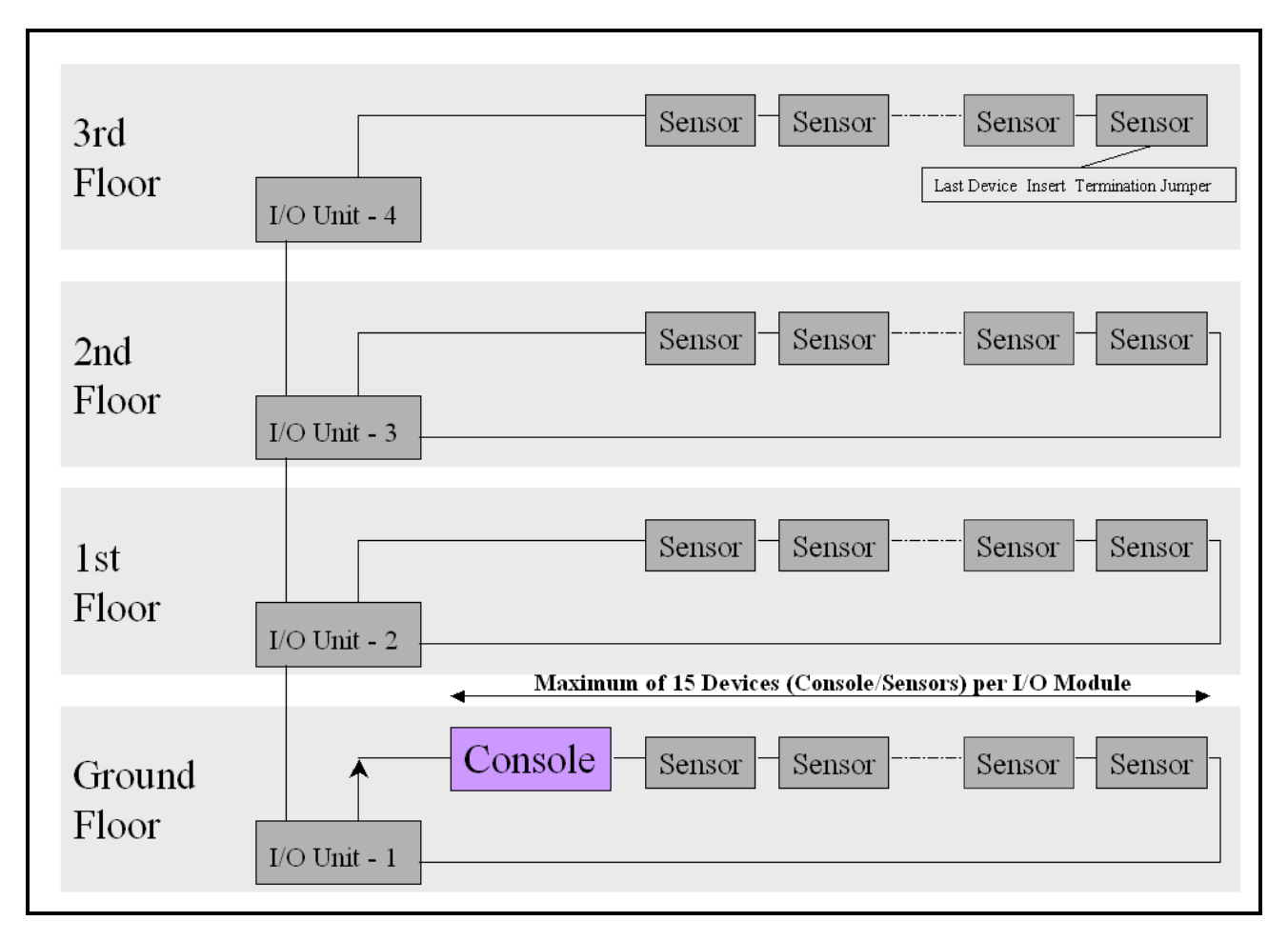

Notes:

- Maximum of 15 Devices (Console / Sensors) per I/O Module
- ✤ Last Device Insert Termination Jumper

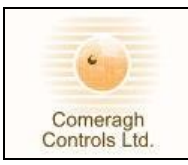

### 2.1.2 Cable Type

#### 0-250 meter installations - Domestic Applications)

| Cable Type         | General Data Cable |
|--------------------|--------------------|
| Number Of Cores    | 4                  |
| Core Strands       | 7 / 0.2            |
| Cable O-D          | 3.4mm              |
| Conductor Material | Tinned Copper      |

| Reel Length | RS Stock no. |
|-------------|--------------|
| 100 Meter   | 365-571      |
| 500 Meter   | 365-600      |

#### 250 –1500 meter installations - Commercial Applications)

| Cable Type         | RS422 / RS485 Data Cable |
|--------------------|--------------------------|
| Number Of Cores    | 4                        |
| Core Strands       | 7 / 0.2                  |
| Cable O-D          | 3.4mm                    |
| Conductor Material | Tinned Copper            |

| Reel Length | RS Stock no. |
|-------------|--------------|
| 500 Meter   | 528-2178     |

#### Supplier

| RS Components |                    |              |  |  |  |  |
|---------------|--------------------|--------------|--|--|--|--|
| Web:          | Web: www.rswww.com |              |  |  |  |  |
| Tel:          | UK Orderline:      | 08457 201201 |  |  |  |  |
| Tel:          | UK Online Help:    | 01536 444222 |  |  |  |  |

### 2.1.3 Communication Connection – Pin Outs

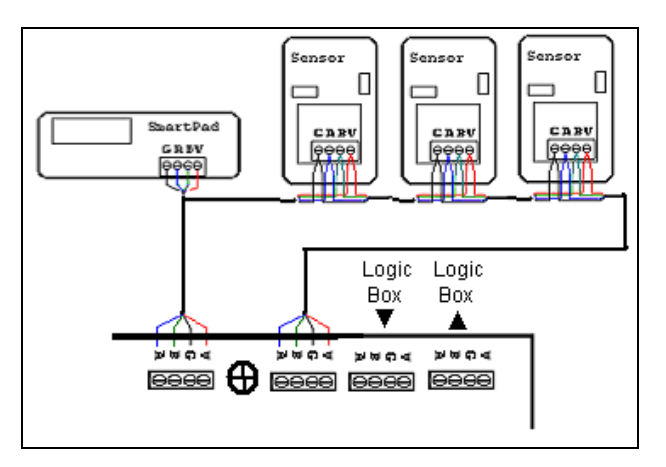

### 2.1.4 Termination

Last Device - Insert Termination Jumper in area highlighted in red (Function 120 ohm termination)

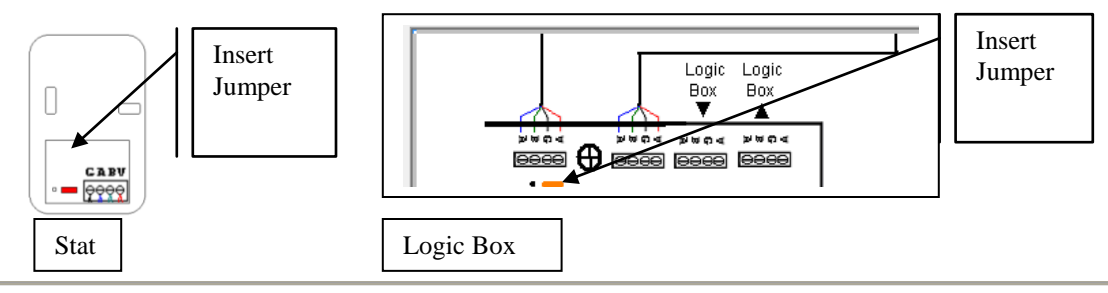

#### Comeragh Controls Limited,

79 Upper Irishtown, Clonmel, Co. Tipperary, Ireland. Tel +353-(0)52-72000 Fax +353-(0)52-72001 Website www.comeraghcontrols.com Email comeraghcontrols@eircom.net

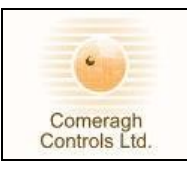

### 2.2 Logic I/O Unit Wiring

### 2.2.1 I/ O Wiring (Rev 11)

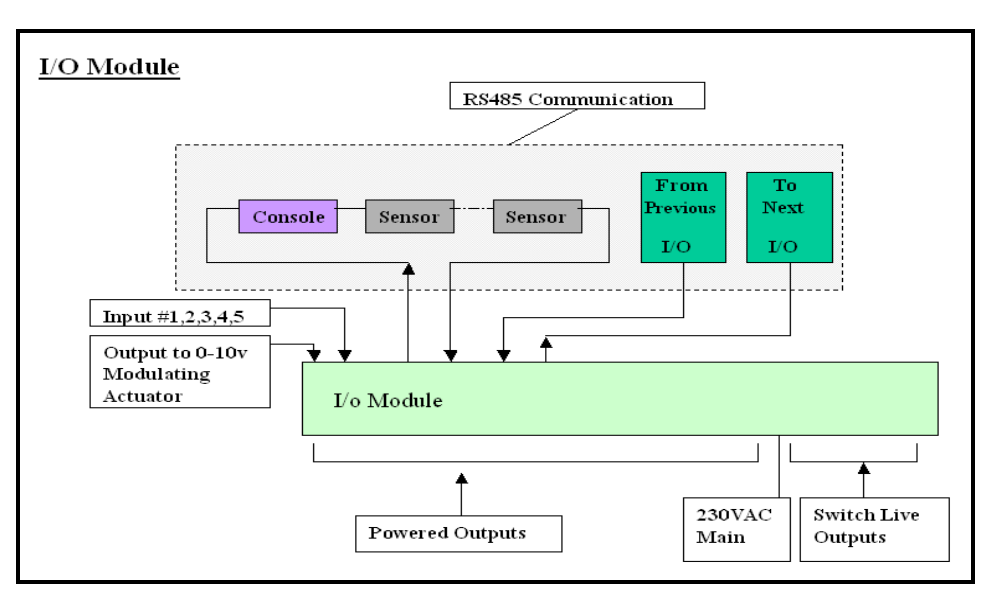

| Powered Outputs     | Output Voltage                                    | 220v AC or 24 v AC   |  |
|---------------------|---------------------------------------------------|----------------------|--|
|                     | Fuse                                              | Pairs                |  |
|                     | Max Load                                          | 2 Amps               |  |
|                     | Terminations Per Relay                            | 3                    |  |
| Switch Live         | Max Load                                          | 4 Amp                |  |
|                     | Facility to convert to Individual Powered Outputs | Yes                  |  |
| Inputs              | Туре                                              | Volt Free            |  |
|                     | Satisfied (Short Circuit)                         | S/C                  |  |
|                     | Not Satisfied (Open Circuit)                      | O/C                  |  |
| Modulation Actuator |                                                   |                      |  |
| Output (0-10v)      | Output                                            | 0-10v                |  |
|                     | Supply                                            | 24v AC (+/- 10%)     |  |
|                     | Max Supply Load                                   | 3 Watts              |  |
| Communications      | Communications                                    | RS485                |  |
|                     | Range                                             | 1500 M               |  |
|                     | Max qty linked to a console                       | 1 to 8               |  |
| Supply Voltage      | Supply Voltage / Frequency                        | 220v AC (50/60 Hz)   |  |
|                     | Fuse (Slow Blow)                                  | 1Amp                 |  |
| Dimensions (In mm)  |                                                   | D (60), L 300, H 200 |  |
| LED Indicators      |                                                   | Yes                  |  |
| Boiler Interlock    |                                                   | Yes                  |  |

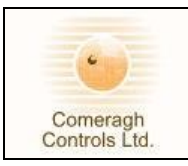

#### 2.2.2 Wiring a Logic Box with no Sensors or console

If no console or sensor connected to a logic box the RS485 network connection must be jumper

| See Diagram Below         |                                                                                                    |                        |   |                     |  |
|---------------------------|----------------------------------------------------------------------------------------------------|------------------------|---|---------------------|--|
| $\mathbf{B} - \mathbf{B}$ | (Brown Line)                                                                                                    |                        | _ |                     |  |
| $\mathbf{A} - \mathbf{A}$ | (Red Line)                                                                                                    |                        | 4 |                     |  |
|                           |                                                                                                    |                        |   |                     |  |
| 195 07/2006               |                                                                                                    | [] en pad - Sensor - · |   | gic Logic<br>Dx Box |  |
| + - + +<br>100 240 1      | - + - + - + - + -<br>1 2 2 3 3 4 4 5 5                                                                                                    |                        |   |                     |  |
|                           |                                                                                                    |                        |   |                     |  |
|                           | 12 Auf - 1 Auf - 1 Auf |                        |   |                     |  |
|                           |                                                                                                    |                        |   |                     |  |
|                           |                                                                                                    | <b>₩</b>               |   | Ell Ell             |  |

#### 2.2.3 Wiring Inputs

**Input on Logic Board** 

|                         | evpad Sensor Sensor         | Lagic Lagic |
|-------------------------|-----------------------------|-------------|
| + = + = + = + = + = + = |                             |             |
| 1122334455              |                             | ABGV ABGV   |
|                         | <mark>●●●●</mark> ●●●●      |             |
|                         | ┝┷┥┙┙╴╴╴╴╴╴╴╴╴╴<br>╢╴╷╴╴╴╸╸ |             |
|                         |                             |             |
|                         |                             |             |
|                         |                             |             |

#### Comments

All inputs must be VOLT FREE

#### Operation

Inputs can be use at Activation, Overrides or Enables Input are operate similar to stat

#### Example:

Input signal from cylinder stat is used to overriding a pump, lets use input I on Logic Box 1 (I1:1) If the cylinder is not satisfied the input should be short circuited When the cylinder is satisfied the input should go open circuit

(e.g. input [1+] [1-] joined) (e.g. input [1+] [1-] unconnected)

#### Summary

Call for Heat = Short Circuit Satisfied = Open Circuit

#### **Technical Comment**

The logic board set the input High (+5v). If Open Circuit or nothing attached the input are activate If Closed Circuit the input is de-activate (Satisfies)

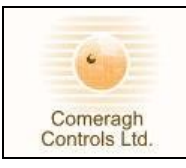

### 2.2.4 Addressing I/O Module

### I/O Addressing (Rev 11)

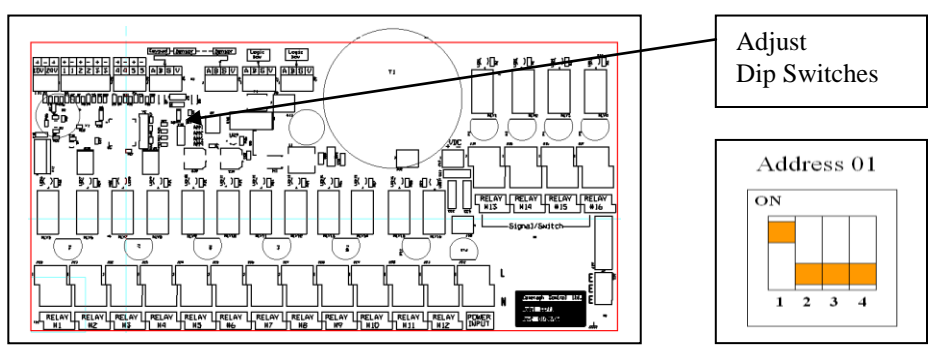

### **Dip Switch Table**

| Logic Box<br>Number | Dip Switch Settings |     |     |     |
|---------------------|---------------------|-----|-----|-----|
|                     | 1                   | 2   | 3   | 4   |
| 1                   | ON                  | OFF | OFF | OFF |
| 2                   | OFF                 | ON  | OFF | OFF |
| 3                   | OFF                 | OFF | ON  | OFF |
| 4                   | OFF                 | OFF | OFF | ON  |
| 5                   | ON                  | OFF | OFF | ON  |
| 6                   | OFF                 | ON  | OFF | ON  |
| 7                   | ON                  | ON  | OFF | ON  |
| 8                   | ON                  | OFF | ON  | ON  |

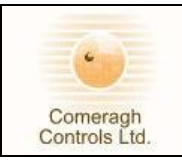

#### 2.2.5 Modulation Actuator Output

#### Overview: Weather Compensation Facility via 0-10v output

Software algorithms compare the External Temp, Max External Temp, Max Flow Temp, Min Flow Temp and derive the required flow temp and the desired flow temp is achieved by regulating the flow temp via the 0-10v output.

This output regulates a Modulating Actuator on the manifold. (Modulating Actuator not included) The system is Self-Compensating via a manifold pipe stat.

#### **Specifications**

| Supply Output     | 24v AC ( <u>+</u> 10%) |
|-------------------|------------------------|
| Max Load          | 3 Watt                 |
| Modulation Output | 0v 10v DC              |

#### Connections

Outline below are the relevent connection

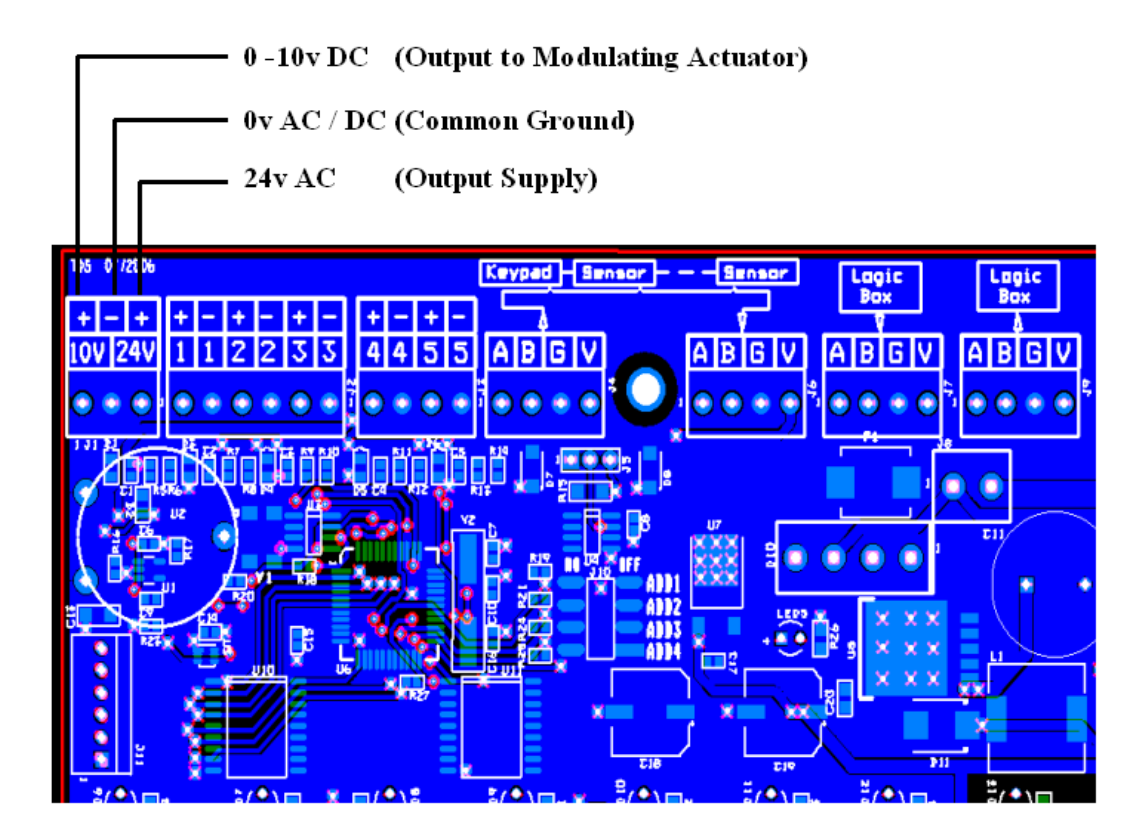

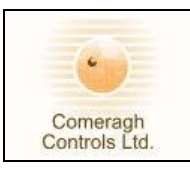

3. Engineering Mode

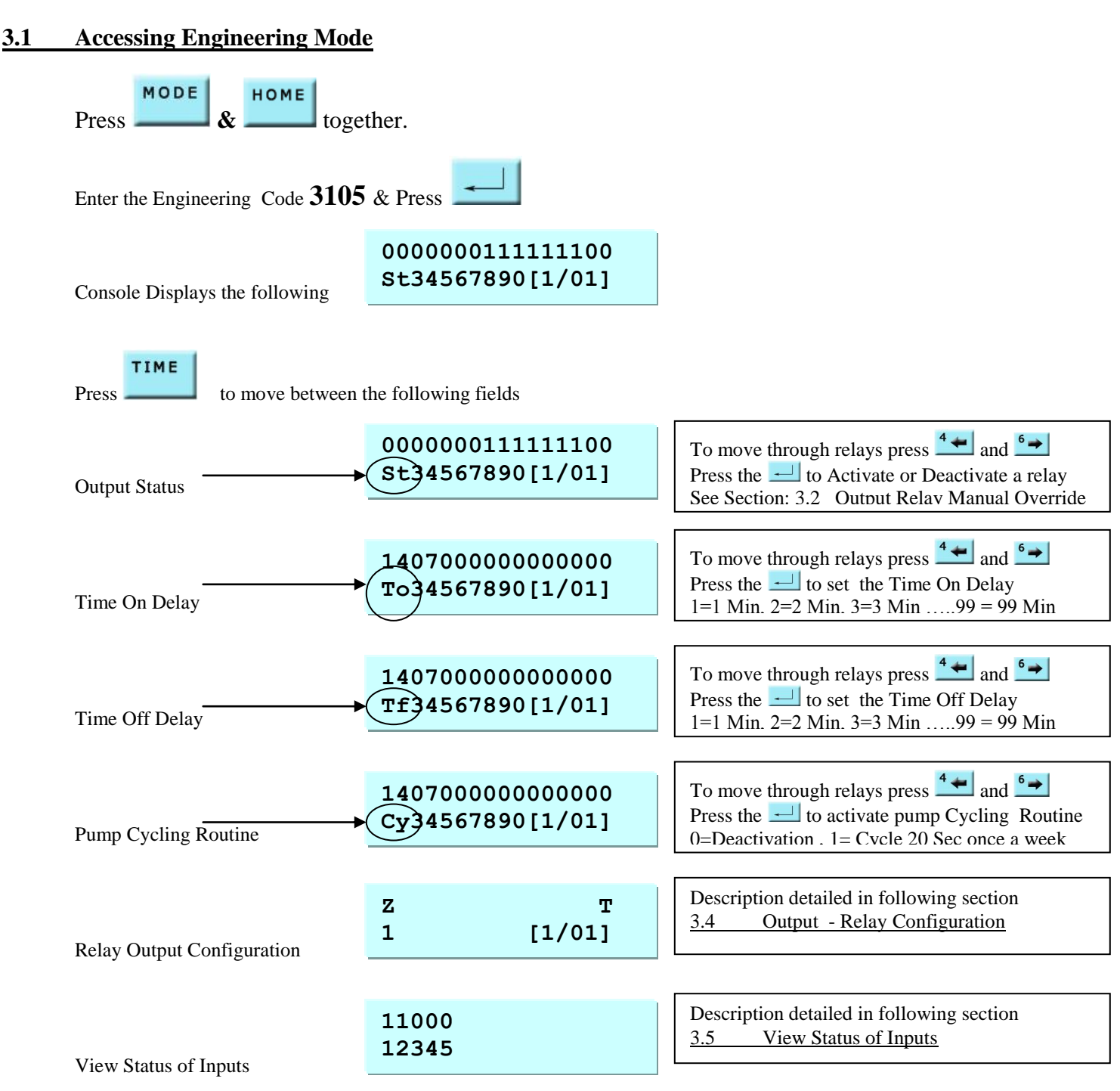

![](_page_11_Picture_0.jpeg)

### 3.2 Output Relay Manual Override

The I/O Module Output Status Window displays the state of each the relay output.

![](_page_11_Figure_4.jpeg)

### 3.3 Moving between I/O Logic Box 1-8

![](_page_11_Figure_6.jpeg)

![](_page_12_Picture_0.jpeg)

### 3.4 Output - Relay Configuration

![](_page_12_Figure_3.jpeg)

Each relay can be Activated & De- Activated by multiple factors

![](_page_12_Figure_5.jpeg)

Each output relay is activated by any one of 13 possible configuration type states. Each output relay is also enabled by 1 possible configuration type states. Each output relay is also Overridden by 2 possible configuration type states.

### Step 1 – Select Relay

Select the Relay to be configured

![](_page_12_Figure_9.jpeg)

![](_page_13_Picture_0.jpeg)

### <u>Step 2 – Relay Activation</u>

A relay can be configured to Activate/Enabled/Overridden in response to a number of factors.

| Press | to select the factor.                               |
|-------|-----------------------------------------------------|
|       | Factors                                             |
| Z     | Below Zone Calling for Heat                         |
| Α     | Air Cooling                                         |
| Ι     | Input                                               |
| R     | Another Relay                                       |
| Е     | DHW Energy Saver Threshold – Follows Zone Schedule  |
| С     | Hi Cylinder Stat – No Schedule – Activated above SP |
| S     | TSTAT SP                                            |
| Н     | Relay activated by HW Boost Key                     |
| М     | Mixer activate                                      |

#### Z - Relay activated by a Zone

| 2 🔺 🛛          |                                      | - 21 |
|----------------|--------------------------------------|------|
| Press          | to toggle through the zone numbers . | 2~   |
| (Note 32 Zones | 3)                                   |      |

| Press <b>to</b> store the desired zone.                           |
|-------------------------------------------------------------------|
| As there can be up to 32 zones per logic box,                     |
| when the zone number is $10 - 32$ the display will flash          |
| between both digits. I.e. Zone 24 displays as a flashing 2 then 4 |

| Z   |        |
|-----|--------|
| 2~4 | [1/01] |

| Z |                                     |
|---|-------------------------------------|
| 2 | (Appears for 1 Sec =20)             |
| 4 | (Appears for $\frac{1}{2}$ Sec = 4) |
| A | ctual Zone 24                       |

#### A - Relay activated by a Zone in Air Conditioning (Cooling)

|       | 1 🕚 |                                     |
|-------|-----|-------------------------------------|
| Press |     | repeatedly to select the factor - A |

| Press to toggle through the zone numbers .<br>(Note 32 Zones)                                                                                                    | A<br>2~4                               | [1/01]                                            |
|----------------------------------------------------------------------------------------------------|----------------------------------------|---------------------------------------------------|
| Press to store the desired zone.<br>As there can be up to 32 zones per console,<br>when the zone number is $10 - 32$ the display will flash<br>between both digits. I.e. Zone 24 displays as a flashing 2 then 4 | A<br>2 (Appea<br>4 (Appea<br>Actual Zo | rs for 1 Sec =20)<br>ars for ½ Sec = 4)<br>one 24 |

![](_page_14_Picture_0.jpeg)

![](_page_14_Figure_2.jpeg)

![](_page_15_Picture_0.jpeg)

| <u>S - TSTAT SP</u>                                                                                                    |                                                  |                         |
|----------------------------------------------------------------------------------------------------|--------------------------------------------------|-------------------------|
| Press repeatedly to select the factor - S.                                                                                                    | s<br>7                                           | [1/01]                  |
| Press to toggle through the zone numbers                                                                                                    |                                                  |                         |
| Note If an input needs to be temperature dependant.<br>Configure a virtual relay e.g. on an un-install logic be<br>The input can be overridden by a Zone's SP.<br>The configured relay (e.g. R8:16) can then be use an<br>Thus making the input temperature dependant | ox (LB8) i.e. R8:16.<br>the override, instead of | the input.              |
| M - Relay activated when Mixer is activate<br>Press repeatedly to select the factor - M.                                                                                                    |                                                  |                         |
| Press to select the correct logic box                                                                                                    | → <sup>M</sup><br>2                              | [1/01]                  |
|                                                                                                    |                                                  |                         |
| <b>NOTE:</b> Each output can be activated by up to 13 factors, Enab                                                                                                    | bled by 1 factors and Ov                         | er-ridden by 2 factors. |
| 9                                                                                                    | [Activation (13)] [Er                            | nable (1)] [Override (  |
| To enter the next factor press and repeat the steps above.                                                                                                    | ZZZZR<br>23482                                   | RI<br>41                |

23482

41

![](_page_16_Picture_0.jpeg)

### <u>Step 3 – Relay Enable</u>

Each output relay can be enabled by 1 possible configuration type states.

![](_page_16_Figure_4.jpeg)

### <u>Step 4 – Relay Override</u>

Each output relay is also over-ridden and deactivated by 2 possible configuration type states.

![](_page_16_Figure_7.jpeg)

![](_page_17_Picture_0.jpeg)

### 3.5 View Status of Inputs

![](_page_17_Figure_3.jpeg)

Any **Input** can be configured at programming stage to activate or deactivate any set of relays

#### Sample Configuration

- S1 Heatpump is producing hot water. It is to be connected through a normally closed contactor to pin 15 on HP panel.
   i.e. when hp is producing hot water S1 input is to be open
- S2 Hot Water Cylinder Stat. is to be open when calling.i.e. closes when temp. Is reached
- **S3** Heat Pump Help. It is to be connected through a normally closed contactor operated by pin 6 on HP panel. When open  $2^{nd}$  heat source i.e. boiler and mixing pump should be called.

![](_page_18_Picture_0.jpeg)

### 4. <u>Weather Compensation</u>

#### Two levels of weather compensation are available

| Level 1: | Roaming Thermostat    | External Probe Only                        |
|----------|-----------------------|--------------------------------------------|
| Level 2: | Manifold Flow Control | External Probe & 0-10v Modulating Actuator |

#### Level 1: Roaming Thermostat External Probe Only

#### **Overview:**

By simply configuring a thermostat & probe to Et (External Temperature), the iCon system activates weather compensation automatically. The iCon system compares each room's temperature to the external temperature and depending on the situation initiates the required level of optimisation.

#### **Configuring Steps:**

- 1. System must be in Timer Mode
- 2. Attach an external probe to the stat.
- 3. Locate the probe's metal end outside the building
  - Note Do not locate in Direct Sun Light, Shade, or Adjacent to Heating Vent
- 4. Configure a stat in the following manner.

![](_page_18_Picture_14.jpeg)

#### Accessing Steps

- a) Press and hold Power Button ZN number is displayed
- b) Press and hold Power Button Again, I/O Pipe stat address is displayed
- c) Press Power Button Again, Exterior Setting (Et) is displayed

#### Setting Steps

d) Use + key to set to 01 (Sensor now set as exterior) (Weather Compensation Activates Automatically)

(After 5 sec the stat time out and reverts back to normal)

![](_page_19_Picture_0.jpeg)

#### Level 2: Manifold Flow Control External Probe & 0-10v Modulating Actuator

#### **Overview:**

If modulating actuators are utilized within the heating system the iCon system will initiate Weather Compensation through Flow Temperature Control.

Flow Temp Control. Adjusts the manifold flow temperature via a 0-10 modulation actuator to achieve the desired flow temp.

#### Key Steps

Configuring thermostat & probe to Et(External Temperature) (Install probe externally) (See section 4.1)Configuring a thermostat & probe to I/O(I/O Module address – Manifold number)(Attached probe to Manifold Flow)

- a) I/O Ender the manifold address
- b) PT-Enter the max manifold flow temp
- c) FT Enter the min manifold flow temp

#### **Configuring Steps:**

Step 1 System must be in Timer Mode

#### Step 2 Set up External Thermostat

1. Attach an external probe to the stat.

- 2. Locate the probe's metal end outside the building
- Note Do not locate in either Direct Sun Light, Shade, or Adjacent to Heating Vent
- 3. Configure a stat in the following manner.

![](_page_19_Picture_18.jpeg)

#### Accessing Steps

a) Follow Sec 8.2 <u>Setting the Zone Number</u> Press and hold Power Button Again, I/O Pipe stat address is displayed

Press Power Button Again, Exterior Setting (Et) is displayed

#### Setting Steps

Use + key to set <u>Max External Temp</u>. e.g. 25° (Sensor now set as exterior) (Weather Compensation Activates Automatically) Note Zone address must be 00

**Comeragh Controls Limited,** 79 Upper Irishtown, Clonmel, Co. Tipperary, Ireland. Tel +353-(0)52-72000 Fax +353-(0)52-72001 Website www.comeraghcontrols.com Email comeraghcontrols@eircom.net

![](_page_20_Picture_0.jpeg)

#### Step 3 Set up Pipe Stat

- 1. Attach an external probe to the stat.
- 2. Clamp metal probe end to the manifold flow
- 3. Configure a stat in the following manner.

#### 3.1 Set Stat's I/O Address

#### Accessing Steps

- a) Follow Sec 7.2 <u>Setting the Zone Number</u>
- b) Press and hold Power Button Again , I/O Pipe stat address is displayed

![](_page_20_Figure_10.jpeg)

#### Setting Steps

c) Use the "+" key to select the manifold number (address) (I/O Module Pipe Stat address )

#### 3.2 Set Max Flow Temp (Pt- Pipe Temp)

![](_page_20_Figure_14.jpeg)

d) Press Power Button again, PT (Pipe Temp) is displayed
e) Use the "+" key to select the Max Flow Temp for this manifold. (After 5 sec the stat time out and reverts back to normal) *Note Zone address must be 00*

#### 3.3 Set Min Flow Temp (Ft- Flow Temp)

![](_page_20_Figure_17.jpeg)

- f) Press Power Button again, Ft (Flow Temp) is displayed
- g) Use the "+" key to select the **Min Flow Temp** for this manifold.
- (After 5 sec the stat time out and reverts back to normal)

Note Zone address must be 00

![](_page_21_Picture_0.jpeg)

#### Step 4 Attached 0-10v Modulating Actuator

#### **Modulation Actuator Output**

#### Overview: Weather Compensation Facility via 0-10v output

Software algorithms compare the External Temp, Max External Temp, Max Flow Temp, Min Flow Temp and derive the required flow temp and the desired flow temp is achieved by regulating the flow temp via the 0-10v output.

This output regulates a Modulating Actuator on the manifold. (Modulating Actuator not included) The system is Self-Compensating via a manifold pipe stat.

#### Specifications

| Supply Output     | 24v AC ( <u>+</u> 10%) |
|-------------------|------------------------|
| Max Load          | 3 Watt                 |
| Modulation Output | 0v 10v DC              |

#### Connections

Outline below are the relevent connection

WARNING: Cables must be wired as show, failure to do so will result in the 0-10v port failure

![](_page_21_Figure_12.jpeg)

![](_page_21_Figure_13.jpeg)

#### **Overviw:**

To reduce the overall system cost a zone stat can be used as a Zone Stat and Pipe Stat or External Stat The stat will not display ET(External Temp) or PT (Pipe Temp). The stat will appear as a normal zone stat

#### Setup:

Follow steps outline in following
a) Set up External Thermostat
b) Set up Pipe Stat
Set the Zone address Number

Note: These Zone stat can only be configured as T1 (Air Temp)

5. <u>Communication – Diagnostics Function</u>

![](_page_22_Picture_0.jpeg)

### **<u>Step 1</u>** Access Engineering Mode

![](_page_22_Figure_3.jpeg)

### Step 2 Thermostats & I/O Communications

#### Thermostats Communications

![](_page_22_Figure_6.jpeg)

The console automatically attempts to communicate with the thermostats, and displays a ? at each Zone ,

- ✤ If Communication is OK \* displayed ,
- ✤ If communication Error The Zone number continuous to display.

![](_page_22_Figure_10.jpeg)

Possible Communication Issues

- ✤ Check wiring Ensure 12V, Gnd, A and B connections are not mixed up
- Check if correct Zone number is programmed into thermostat
- Check there are no duplications of Zone numbers

![](_page_23_Picture_0.jpeg)

### 6. <u>Parameter Edit – Diagnostics Function</u>

MODE

There are 4 parameters that may be edited:

While in Engineering Mode – Press

User Password
Edit & Press
Frost Protection
Edit & Press
Minimum Temperature.
Edit & Press

## 7. Exit Engineering/ Diagnostic Mode

![](_page_23_Figure_7.jpeg)

![](_page_24_Picture_0.jpeg)

### 8. Programming Thermostat

![](_page_24_Figure_3.jpeg)

![](_page_24_Figure_4.jpeg)

![](_page_25_Picture_0.jpeg)

#### 8.2 Setting the Zone Number

![](_page_25_Figure_3.jpeg)

#### **Comeragh Controls Limited**,

79 Upper Irishtown, Clonmel, Co. Tipperary, Ireland. Tel +353-(0)52-72000 Fax +353-(0)52-72001 Website www.comeraghcontrols.com Email comeraghcontrols@eircom.net

![](_page_26_Picture_0.jpeg)

#### 8.5 Calibration

**Overview:** Each thermostat can be calibrated up to a max of 3 degrees.

![](_page_26_Figure_4.jpeg)

Image No. 5 Image No. 6

See Setting the Zone Number (See Section 8.2)(Image No. 1)Press and hold Power Button Again, I/O Pipe stat(Image No. 1)Press Power Button Again, Exterior Setting (Et)(Image No. 2)Press Power Button Again, Pipe Temp (Pt)(Image No. 3)Press Power Button Again, c1 - Channel 1 -Air(Image No. 4)Press Power Button Again, c2 - Channel 2 -Probe(Image No. 6)Use + and -keys to calibrate, Increments of  $.5^{\circ}$  (Max of  $3^{\circ}$ )(After 5 sec the stat time out and reverts back to normal)

#### 8.6 Attaching an External Probe

![](_page_26_Figure_8.jpeg)

Attached Probe to T1 & T2

Note

- Do not Extend or Reduce the length of the probe cable
   Sensor design to work with Probe supplied,
  - alternative probes will result in incorrect temperature values.

Image No. 7

![](_page_27_Picture_0.jpeg)

#### 8.7 Stat Symbols

#### 8.7.1 Home Owner (Normal Mode) Icons

![](_page_27_Figure_4.jpeg)

![](_page_28_Picture_0.jpeg)

#### 8.7.2 Stat Symbols - Engineering Mode Icons

![](_page_28_Figure_3.jpeg)

![](_page_29_Picture_0.jpeg)

9. Set Time

![](_page_29_Figure_3.jpeg)

![](_page_30_Picture_0.jpeg)

### 11. Vacation Activation

### **Setting Vacation Date in Console**

![](_page_30_Figure_4.jpeg)

![](_page_31_Picture_0.jpeg)

### **Activating Vacation Through Phone**

#### **Overview:**

The system allows a volt free sign to be attached to Input 5 on the 1<sup>st</sup> logic box and this can be used to activate vacation mode .

In vacation mode all zones will move to Setback and the DHW will be switched off.

As the phone facility is required Input 1:5 (Logic Box 1, Input 5), must be set up for Vacation mode this is activated in the Engineering mode, outlined below.

#### Access Engineering Mode

| Press <b>MODE</b> & HOME together.             |                                      |              |  |
|------------------------------------------------|--------------------------------------|--------------|--|
| Enter the Engineering Code <b>3105</b> & Press |                                      |              |  |
| Console Displays the following                 | 0000000111111100<br>St34567890[1/01] |              |  |
| While in Engineering Mode – Press              |                                      |              |  |
| Press <b>x 3</b> until                         | Hol Ph (I1:5)<br>00                  | is displayed |  |
| Press 1 to activated –                         | Hol Ph (I1:5)<br>01                  | is displayed |  |
| Press <b>to enter and activated</b> -          | 0000000111111100<br>St34567890[1/01] | is displayed |  |

#### Wiring Phone Activation

![](_page_31_Figure_10.jpeg)

Using a Phone Interface Unit (PUI), the relay output muts be attached to Input 1:5 (Logic Box 1, Input 5). The relay output from the Phone Interface Unit (PUI) must be Volt Free.

#### **Operation**

Closed Circuit = Normall Operation Open Circuit = Holiday Mode

#### Comeragh Controls Limited,

79 Upper Irishtown, Clonmel, Co. Tipperary, Ireland. Tel +353-(0)52-72000 Fax +353-(0)52-72001 Website <u>www.comeraghcontrols.com</u> Email <u>comeraghcontrols@eircom.net</u>

![](_page_32_Picture_0.jpeg)

### 12. Connecting PC to a RS485 Serial Adaptor

Warning: Do Not attached RS485 Adaptor to Logic Box until the adaptor has been Configure (Green Led on Front of Adaptor- Do not attach if Red.)

Overview: An RS485 serial adaptor is required to download the configuration setting from the PC to the Console.

| Equipment Required |                                             |          |                      |                          |      |  |  |  |  |
|--------------------|---------------------------------------------|----------|----------------------|--------------------------|------|--|--|--|--|
| Item               | Model                                       | Part No  | Supplier             | Address                  | Cost |  |  |  |  |
| 1                  | 2 port USB to RS-<br>422/485 serial adapter | DSU2-400 | Quatech              | www.quatech.com          | €179 |  |  |  |  |
| 2                  | 3 Core Serial Cable with<br>9way Connector  | CC 100   | Comeragh<br>Controls | www.comeraghcontrols.com | €28  |  |  |  |  |

#### Step 1: Do Not attached RS485 Adaptor to Logic Box until the adaptor has been Configure Connected the RS485 adaptor to your PC USB Port

![](_page_32_Figure_7.jpeg)

![](_page_33_Picture_0.jpeg)

Model

Step 2. Configure the setting on the PC Port

**DSU2-400** (2007)

Step 21. Configure Multi Port Serial Adaptor

![](_page_33_Picture_5.jpeg)

#### **Settings**

| DSU2-400 Dual RS-232/422/485 Serial Ports (Group ID 4) Properties |                                                         |                         |                |          |         |                                   |            |                                    | ? 🛛                 |  |
|-------------------------------------------------------------------|---------------------------------------------------------|-------------------------|----------------|----------|---------|-----------------------------------|------------|------------------------------------|---------------------|--|
| 1                                                                 | General                                                 | USB Serial Ports Advanc | ed Options     | Driver   | Details |                                   |            |                                    |                     |  |
|                                                                   | Serial ports must be closed for changes to take effect. |                         |                |          |         |                                   |            |                                    |                     |  |
|                                                                   | Operating Mode                                          |                         |                |          |         | Receiver activ<br>(2-wire mode or | /e<br>nly) | AuxOut/AuxIn<br>(4-wire mode only) | Low-latency<br>mode |  |
|                                                                   | Port 1                                                  | RS-422/485 Half-Du      | plex (2-wire). | Auto Tog | gle 💌   | Only when not transm              | itting 💌   |                                    | Г                   |  |
|                                                                   | Port 2                                                  | RS-422/485 Half-Du      | plex (2-wire). | Auto Tog | igle 💌  | Only when not transm              | itting 🔻   |                                    |                     |  |
|                                                                   |                                                         |                         |                |          |         |                                   |            |                                    |                     |  |
|                                                                   |                                                         |                         |                |          |         |                                   |            |                                    |                     |  |
|                                                                   |                                                         |                         |                |          |         |                                   |            |                                    |                     |  |
|                                                                   |                                                         |                         |                |          |         |                                   |            |                                    |                     |  |
|                                                                   |                                                         |                         |                |          |         |                                   |            |                                    |                     |  |
|                                                                   |                                                         |                         |                |          |         |                                   |            |                                    |                     |  |
| Device Firmware Revision: 712                                     |                                                         |                         |                |          |         |                                   |            | B                                  | estore Defaults     |  |
|                                                                   |                                                         |                         |                |          |         |                                   |            |                                    |                     |  |
|                                                                   |                                                         |                         |                |          |         |                                   |            | OK                                 | Cancel              |  |

- Select "USB Serial Port Advanced
- See Setting on following Image

### 13.System Download

![](_page_34_Picture_0.jpeg)

The download window places the system into a download enable state. System parameters may be transfers from the Control Master PC Application to the console. The system will reset when the download has completed.

#### **Connect** Cable

Connect PC to Console (via cable provide)

#### <u>At Console</u>

Step 1 Enter Engineering Mode on Console (See Section 3.1above)

Step 2 Press (Zero) on the console

#### <u>At PC</u>

Step 1 Select the Port No.

0

(Your PC will allocate a Port for the RS485 adaptor attached ) (See Section 12: Connecting PC to a RS485 Serial Adaptor - Step 7 will identify the Port Number)

| Wichael Telford 03-02-2007 10:07:30 |                          |            |                          |                      |      |             |         |      |                 |                  |          |               |
|-------------------------------------|--------------------------|------------|--------------------------|----------------------|------|-------------|---------|------|-----------------|------------------|----------|---------------|
| File C                              | Console                  | I/O Config | 2nd Fix                  | Tools                | Opti | ons H       | elp     |      |                 |                  |          |               |
| Console #1                          |                          | Do<br>Em   | DownLoad<br>Emulate      |                      |      | Port 8      |         |      | Fros            | Frost Protection |          |               |
| Zn La                               | abel                     | Sel        | hedule<br>Sun □<br>1 2 3 | Re<br>Mon [<br>4 5 6 | Tue  | □ W<br>9 10 | _<br>ed | hu 🔳 | Fri  <br>6 17 1 | □ Sat<br>8 19 20 | 21 22 23 | Mode          |
| 1 Sit<br>2 Dir                      | tting Room<br>nning Roor |            |                          | ×××                  | ××   | ××          | ×××     | ××   |                 |                  |          | NORMAL        |
| 3 Ha<br>4 Kat                       | all<br>tchen             |            |                          | ×××                  | ××   | ××          | ×××     |      |                 |                  |          | NORMAL        |
| 5 Ki<br>6 Be                        | ds Play Ro<br>ed Room 1  |            |                          |                      |      |             |         |      |                 |                  |          | NORMAL NORMAL |
| 7 Be<br>8 Be                        | ed Room 2<br>ed Room 3   | —          |                          |                      |      | ÈÈ          |         |      |                 |                  |          |               |
| 10 Be                               | ed Room 5                |            |                          |                      |      |             |         |      |                 |                  |          |               |
| 12 Ci                               | nema Roo                 |            |                          |                      |      |             |         |      |                 |                  |          | NORMAL        |

Step 2 SelectToolsStep 3 SelectDownload

### 14.System Reset

HOME

key to force a system reset.

### 15.System Erase

Press the

The System Erase function erases ALL setup data including zone names, output relay configurations, user password, minimum temperature, frost protection temperature and all TSTAT settings. Press the keys 5, HOME and MODE simultaneously.

**IMPORTANT - ALL SETTINGS WILL BE LOST**